- 1. Log in to your account at MCCU.COOP
- 2. From the Main menu select Statements and Documents

| E |
|---|
|   |
|   |
| e |
| 2 |

4. Read the Online Service E-Sign Disclosure and select **I Agree.** Select **Open PDF** to receive code. Enter the code in the text box and select Subscribe.

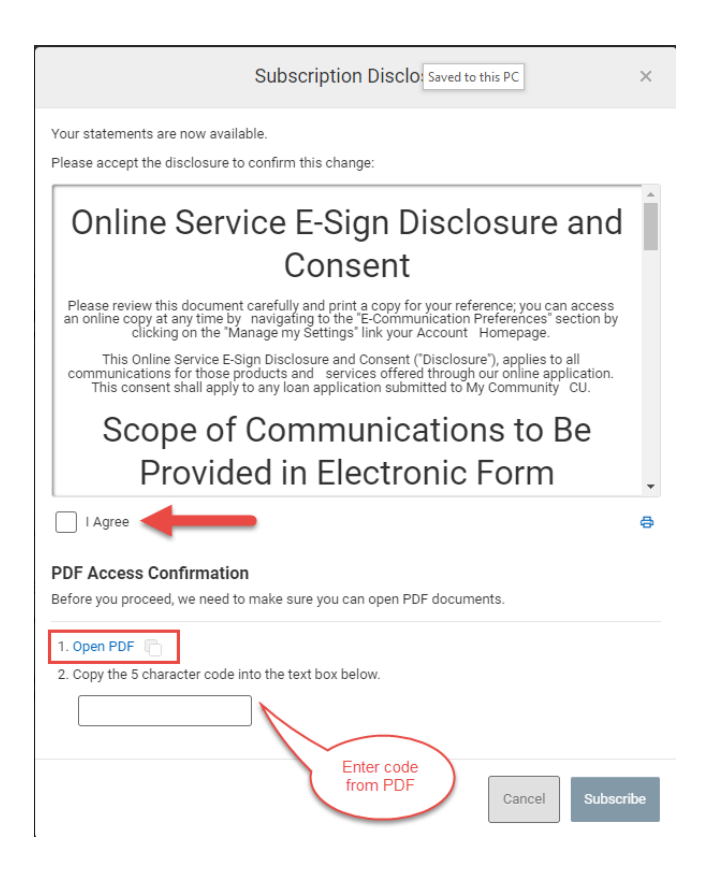

5. You are now subscribed!

Instructions for Mobile App

- 1. Open the app and log in
- 2. On the bottom right-hand corner select More.

## 3. Select Statements and Documents

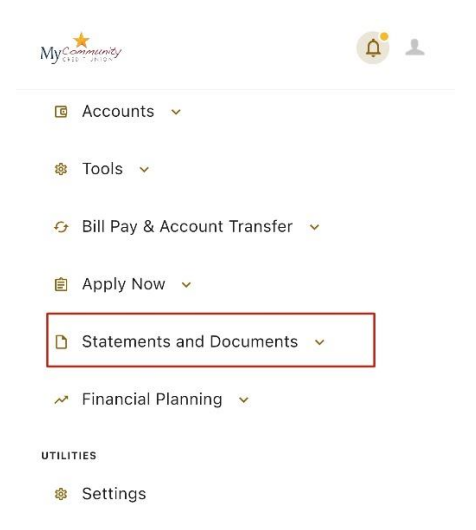

4. Select Statements and Documents again from the drop down menu

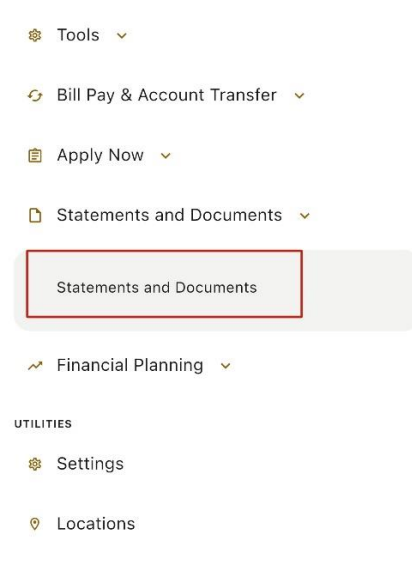

5. Select Settings in top right-hand corner

| 10:22<br>◀ Search                  |                                       | 11 LTE 89 |
|------------------------------------|---------------------------------------|-----------|
|                                    | eDocs                                 | Settings  |
| Switch to e<br>& you could<br>gift | eStatements<br>d win a \$100<br>card! | \$100     |
| You could wi                       | n a \$100 gift card                   | d!        |
| Statements                         |                                       |           |

## 6. Select Subscribe in top right-hand corner

| <b>10:22</b>    | 2                                                   | 11 LTE 89     |
|-----------------|-----------------------------------------------------|---------------|
| <               | Subscription Setting                                | gs Subscribe  |
| Switch<br>& you | h to eStatements<br>could win a \$100<br>gift card! | SIFT<br>\$100 |
| You coul        | ld win a \$100 gift car                             | rd!           |
| UNSUBSCR        | RIBED                                               |               |
| You are not re  | ceiving eStatements.                                |               |

7. Read the Online Service E-Sign Disclosure and select I Agree. Select **Open PDF** to receive code. Enter the code in the text box and select Subscribe in the top right-hand corner.

| 10:24<br>Search                                                                                        |                                                                                                    | II LTE 8                                                                                                    | 9                                                                                                    |                                                                                                    |      |
|----------------------------------------------------------------------------------------------------|----------------------------------------------------------------------------------------------------|----------------------------------------------------------------------------------------------------|----------------------------------------------------------------------------------------------------|----------------------------------------------------------------------------------------------------|------|
| <                                                                                                    | Subsc                                                                                                    | ription Se                                                                                                    | ettings                                                                                                    | Subscr                                                                                               | ribe |
| Subscriptio                                                                                            | n Disclos                                                                                                    | ure                                                                                                    |                                                                                                    |                                                                                                    |      |
| Your stateme                                                                                           | ents are now                                                                                                    | available.                                                                                                    |                                                                                                    |                                                                                                    |      |
| Please accep                                                                                           | ot the disclo                                                                                                    | sure to confi                                                                                                    | m this cha                                                                                                    | inge:                                                                                                |      |
| Or<br>Dise<br>Please a copy<br>online c<br>Com<br>clicking<br>This<br>cc<br>com<br>service:<br>This co | Iline S<br>closul<br>eview this<br>for your re<br>opy at any i<br>munication<br>y on the "M<br>Accou<br>Online Servonsent ("Dis<br>munication<br>onsent ("Dis<br>munication<br>s offered th<br>nsent shall | Gervic<br>document<br>ference; you<br>interence; you<br>anage my Sp<br>int Homeg<br>int Homeg<br>int E-Sign<br>sclosure"), is<br>for those<br>apply to an<br>o My Comm | e E-S<br>I Con<br>carefully a<br>u can acc<br>vigating to<br>ses" sectic<br>estings" I<br>bage.<br>Disclosur<br>applies to<br>products<br>online app<br>y loan app | Sign<br>sent<br>sess an<br>o the "E-<br>on by<br>ink your<br>e and<br>and<br>blication.<br>olication |      |
|                                                                                                    |                                                                                                    |                                                                                                    | _£                                                                                                    |                                                                                                    |      |
| V I Agree                                                                                              |                                                                                                    |                                                                                                    |                                                                                                    |                                                                                                    | 8    |
| PDF Acce                                                                                               | ss Confirr                                                                                                    | nation                                                                                                    |                                                                                                    |                                                                                                    |      |
| Before you p<br>documents.<br>1. Open<br>2. Copy                                                       | PDF<br>the 5 charac                                                                                                    | need to make                                                                                                    | e sure you                                                                                                    | can open P<br>ox below.<br>-                                                                         | DF   |
| C<br>Accounts                                                                                          | E<br>Apply Now                                                                                                    | ্যু<br>Transfers                                                                                                    | Deposit C                                                                                                    | heck M                                                                                               | iore |

8. You are now enrolled in E-Statements